VEJLEDNING Juli, 2023, V4.0

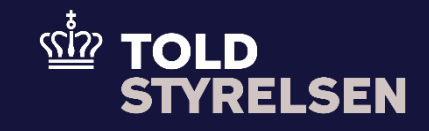

# Registrer garantistillelse

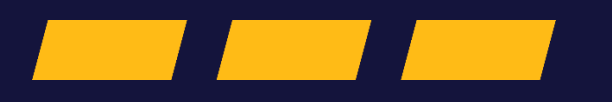

# Forord

#### Formål

Formålet med denne klikvejledning er at vise, hvordan brugeren af DMS Online registrerer garantistillelse på en forsendelsesangivelse via manuel indtastning.

## Forudsætning

Forud for denne vejledning forudsættes det, at brugeren har gennemfør trin 1-5 fra klikvejledningen *Indsend forsendelsesangivelse, Genvejsknap* eller trin 1-4 fra klikvejledningen *Indsend forsendelsesangivelse, Hovedmenu*, samt har fremsøgt og tilgået den ønskede angivelse, jvf. klikvejledningen *Fremsøg angivelse*.

### Bemærkninger

- Enkelte ord på skærmbilleder og i vejledningen kan forekomme på engelsk.
- Al data i vejledningen er testdata.
- Når der forekommer tal i forbindelse med diverse felter, er dette for at illustrere, hvilket dataelement det drejer sig om.

| Proces                                 | Trin                                                                                                    | Illustration        | Skærmbilleder                                                                                                    |
|----------------------------------------|----------------------------------------------------------------------------------------------------|---------------------|----------------------------------------------------------------------------------------------------|
| Tilgå fanen<br>Sikkerhedsstill<br>else | <ol> <li>Du starter med at scrolle ned på<br/>siden, så du ser fanen</li> <li>Sikkerhedsstillelse</li> </ol>        | Sikkerhedsstillelse | Angivelser<br>Send<br>Adjustentype Mit Litt opdatent date<br>IED15 - 06/07/2023 11:35:11                                                                                                    |
|                                        |                                                                                                    |                     | Arginetica            Anglevelenselta            Beellingsinderhamer (12 12 000 000)            Takistoder            Hoverforspigsick (13 07 000 000)            Representant (13 06 000 000)            Kikenteduszülletike                                                                                                    |
| Udfold<br>Sikkerhedsstill<br>else      | <ol> <li>Herfra skal udfolde<br/>Sikkerhedsstillelse, ved at trykke<br/>på pilen i højre side af bjælken</li> </ol> | ~                   | Anginetiester       Image: Construction of the section of the section o |

| Tilføj<br>Sikkerhedsstill<br>else                                         | 3. | Herfra skal du tilføje en<br><b>Sikkerhedsstillelse</b> , ved at trykke<br>tasten <b>Tilføj sikkerhedsstillelse</b> i<br>højre side | + TILFØJ SIKKERHEDSSTILLELSE           | Adjusties       investid         Adjusties       investid         Berlingsindehaver (1212 080 000)       investid         Toldsteder       investid         Hovefturgligted (13 07 000 000)       investid         Regræsenter (13 600 000)       investid         Skændesvillete       investid         Investider       investide         Investider       investide         Skændesvillete       investide |
|---------------------------------------------------------------------------|----|----------------------------------------------------------------------------------------------------|----------------------------------------|----------------------------------------------------------------------------------------------------|
| Tilføj<br>Sikkerhedsstill<br>elsesreference                               | 4. | Tilføj<br><b>Sikkerhedsstillelsesreference</b> ved<br>at trykke på <b>+ Tilføj</b><br><b>Sikkerhedsstillelsesreference</b>          | + TILFØJ SIKKERHEDSSTILLELSESREFERENCE | Representant (13 06 000 000)       •         Stakehodstähle       •         Gazantiee 0       •         1       Stakehodstählete type (19 02 001 000)       Reference for anden säällerheisstäteise (19 03 0)         + Turio Jacoberossitulute       •         + Turio Jacoberossitulute       •                                                                                                    |
| Udfold<br>Reference for<br>sikkerhedsstill<br>else (99 03<br>000 000) - 0 | 5. | Udfold nu <b>Reference for</b><br>sikkerhedsstillelse (99 03 000<br>000) – 0 ved at klikke på pilen i<br>højre side af bjælken      | ~                                      | Representant (13 06 000 000)     •       Skkanhedestillelee     •       Skkanhedestillelee     •       Gazantee 0     •       Immersion     •       Skkanhedestillelee (19 02 000 000) - 0     •       + TL/SU SINGEMEDISTILLELESSMERSENCE     •                                                                                                    |

| Udfyld                                                     | <ul> <li>6. Du skal nu udfylde de relevante</li></ul>                                                                                                    | (9903069)GRN                           | Situation <ul> <li>Situation</li> <li>Situation</li> <li>Situatin</li> <li>Situation</li> <li>Situation</li></ul> |
|------------------------------------------------------------|----------------------------------------------------------------------------------------------------|----------------------------------------|----------------------------------------------------------------------------------------------------|
| Reference for                                              | felter under <b>Reference for</b>                                                                                                    | (9903070)AccessCode                    |                                                                                                    |
| Sikkerhedsstill                                            | sikkerhedsstillelse (99 03 000                                                                                                    | (9903071)Amount                        |                                                                                                    |
| elsen                                                      | 000) – 0. Det omfatter fx følgende: <li>(9903069)GRN <ul> <li>(9903070)AccessCode</li> <li>(9903071)Amount</li> <li>(9903072)Currency</li> </ul> </li>                                                                    | (9903072)Currency                      |                                                                                                    |
| Tilføj ekstra<br>Reference for<br>Sikkerhedsstill<br>elsen | <ul> <li>7. Du har også mulighed for at tilføje<br/>ekstra garantihenvisninger ved at<br/>klikke på + Tilføj</li> <li>Sikkerhedsstillelsesreference</li> <li>Udfør herefter trin 5 som<br/>beskrevet tidligere</li> </ul> | + TILFØJ SIKKERHEDSSTILLELSESREFERENCE | Statutestile                                                                                                    |

| Tilføj<br>Sikkerhedsstill<br>else | <ol> <li>Du har også mulighed for at tilføje<br/>flere garantier ved at klikke på<br/>knappen + Tilføj<br/>Sikkerhedsstillelse</li> </ol>                                                                                                    | + TILFØJ SIKKERHEDSSTILLELSE                                                                                                   | Gustante 0            interview         Statust-tectostilieties (99 02 001 000)         Reference for adden Statust-tectostilieties (99 03 0.           Reference for sitket-tectostilieties (99 03 0000) = 0         *           tectostatust         (90000000000)         (900000000000)           tectostatust         (90000000000000)         (9000000000000000000000000000000000000                                                                                                    |
|-----------------------------------|----------------------------------------------------------------------------------------------------|----------------------------------------------------------------------------------------------------|----------------------------------------------------------------------------------------------------|
| Udfyld<br>Sikkerhedsstill<br>else | <ul> <li>9. Du skal nu udfylde de relevante<br/>felter der omfatter følgende:</li> <li>Løbenummer</li> <li>Sikkerhedsstillelse type (99<br/>02 001 000)</li> <li>Reference for anden<br/>sikkerhedsstillelse (99 03 073<br/>000)</li> <li>OBS: Du skal også huske at tilføje<br/>en Sikkerhedsstillelse for den nye<br/>garanti du netop har oprettet jf.<br/>Trin 5</li> </ul> | Løbenummer         2         Sikkerhedsstillelse type (99 02 001 000)         Reference for anden sikkerhedsstillelse (99 03 0 | Caratelet 1  Caratelet 1  Carat |
| Indsend                           | 10. Når du har tilføjet de relevante<br>garantier, klikker du på <b>Send</b> ,<br>hvorved din forsendelsesangivelse,<br>med den relevante garanti<br>indsendes                                                                                                    | SEND                                                                                                    | Argunteter       Send       Senor         Argunteter       Bort (07/2023113511)         Argunteter       Hondon         Argunteter       Noncold         Argunteter       Noncold         Bortlingindetareer (212 080 000)       Noncold         Totalsader       Noncold         Reversestatic (130 000 000)       Noncold         Staurketszilieles       Noncold         Staurketszilieles       Noncold                                                                                                    |

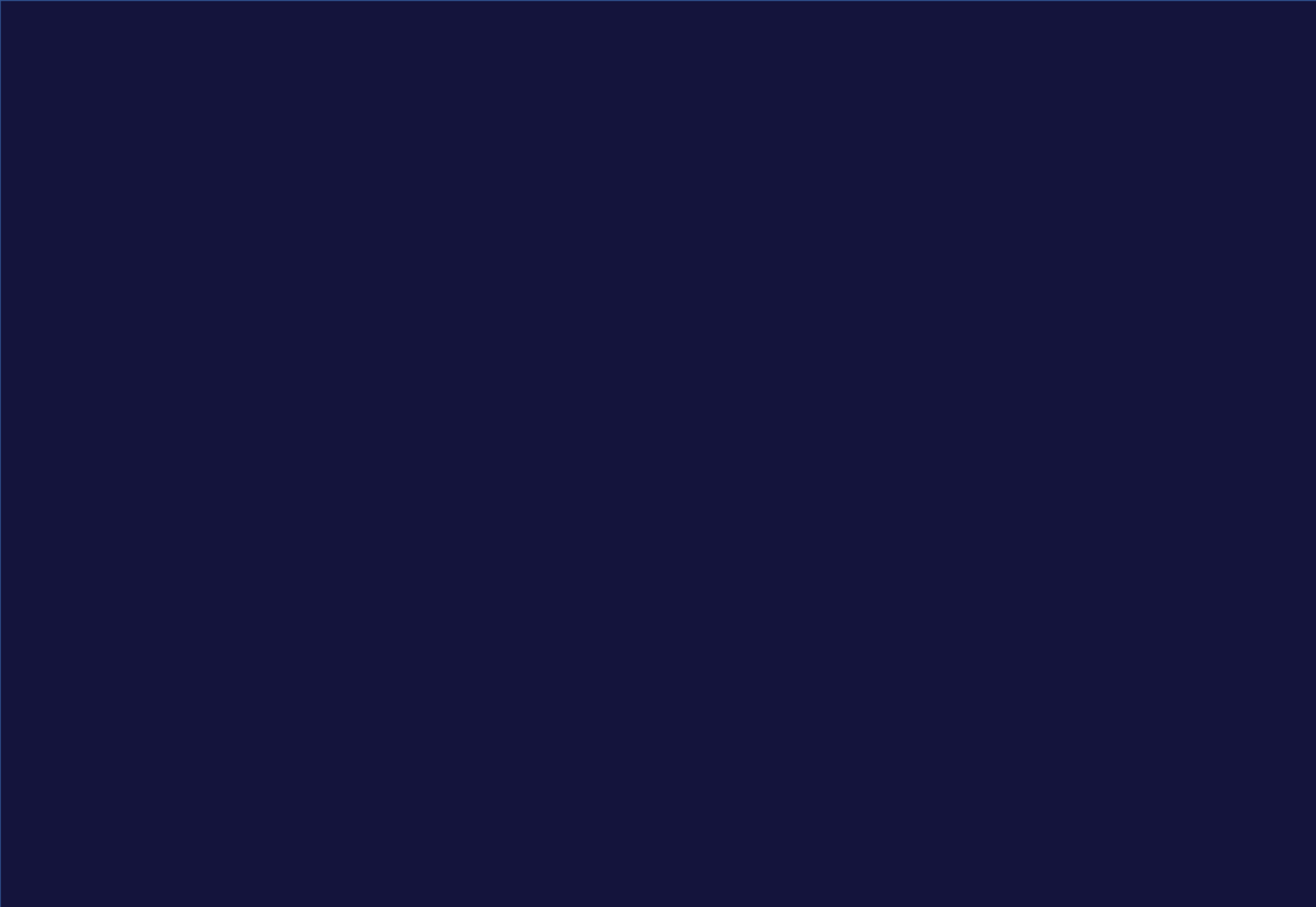